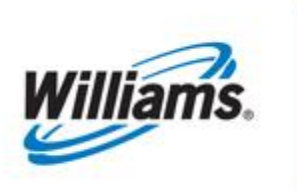

# **User Preferences**

Training Module

This guide will assist users with the functionality of "Preferences".

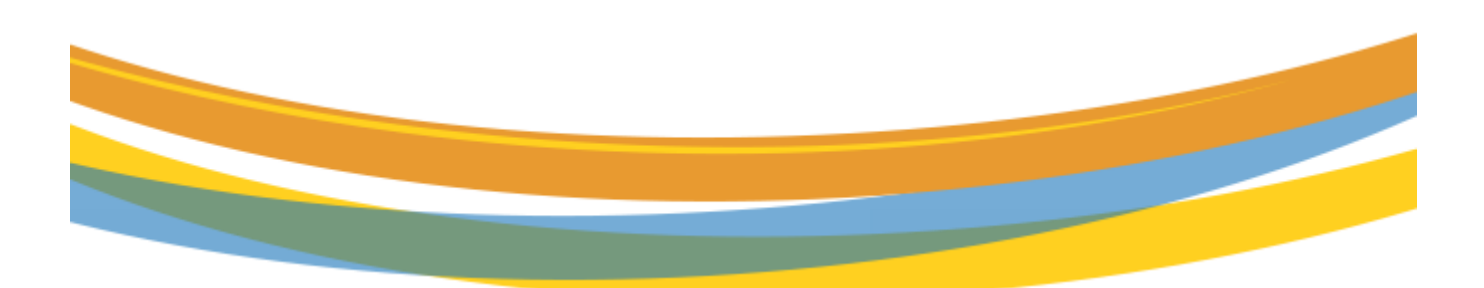

# **Table of Contents**

| Important Information – Please Read                   | 3  |
|-------------------------------------------------------|----|
| Introduction                                          | 4  |
| Preset Default Tabs Preference                        | 5  |
| Preset Filter Preference - Retrieve Nominations       | 7  |
| Preset Filter Preference - Pool Balancing Summary     | 9  |
| Preset Filter Preference - View Supply Disagg Summary | 10 |
| Preset Filter Preference - PDA                        | 11 |
| Preset Filter Preference – Confirmations              | 13 |
| Preset Filter Preference - Review/Scheduling Runs     | 14 |
| Preset Filter Preference - LDC Quick View             | 16 |
| Preset Filter Preference - Allocated Quantities       | 17 |
| Preset Filter Preference - Monthly Summary Page       | 18 |
| Preset Filter Preference – Offers                     | 19 |
| Preset Filter Preference – Bids                       | 20 |
| Data Configuration Preference                         | 21 |
| User Preferences – Auto Refresh Confirmation/PDA      | 24 |

### **Important Information – Please Read**

The information provided herein is for informational purposes only and does not modify any provision in Transco's FERC Gas Tariff. If a conflict exists between this information and Transco's FERC Gas Tariff, the provisions in Transco's FERC Gas Tariff apply. Transco makes no representation or warranty as to the completeness or accuracy of this information. Transco shall not be liable for any informational errors, incompleteness or delays, or for any actions taken in reliance on this information.

To review the tariff language specific to any topic, go to <u>Transco's Informational Postings page</u>, and select **Tariff** from the left hand navigation menu.

### Introduction

**Preset Default Tabs** – Preset up to 7 tabs to automatically open when you log in. To set your default tabs, top navigation> Tools > My Preferences.

**Preset Filter & Data Configuration Preference** – Nine highly used pages have been selected for additional user preference settings. On these pages you will be able to set defaults for dates, filters, and indicators by clicking "Preset Filters" next to the Actions Menu. Also within the data table, you can set the order of the columns and sort order of the data by clicking "Data Configuration Icon "

#### The pages introducing user preferences are:

- 1. Retrieve Nominations
- 2. Pool Balancing Summary
- 3. View Supply Disagg Summary
- 4. PDA
- 5. Confirmations
- 6. Review/Select Scheduling Run Contract View
- 7. LDC Quick View
- 8. Allocated Quantities
- 9. Monthly Summary
- 10. Offers\*
- 11. Bids\*

\*Column order and column sorting preferences not available on these pages at this time.

#### The default date filter allows the user to collect from the following options:

- Current Date
- Next Day
- Previous Day
- First Day of the Month
- Last Day of the Month
- Day of Week (Friday can be selected for the Begin Date and Sunday for the End Date if user is interested in only Weekend Activities)
  - o Monday
  - o Tuesday
  - o Wednesday
  - o Thursday
  - o Friday
  - Saturday
  - o Sunday

### **Preset Default Tabs Preference**

In order to Set Preset Default Tabs:

- 1. Click on Tools
- 2. Select Preferences

| Home My Dashboard Navi        | gation 🔹 +   |                             |                                    |                                                      |           |                                  |                                                      | Measurement | Pipelines •   | Tools -         | Reports  | Print Logo |
|-------------------------------|--------------|-----------------------------|------------------------------------|------------------------------------------------------|-----------|----------------------------------|------------------------------------------------------|-------------|---------------|-----------------|----------|------------|
| My Dashboard                  |              |                             |                                    |                                                      |           |                                  |                                                      | -           |               | Rate Calcula    | tor      |            |
|                               |              |                             |                                    | Click on too                                         | ls then : | select Pre                       | ferences                                             |             |               | ICTS Validat    | ion Tool |            |
| WGP Contacts                  |              |                             |                                    |                                                      |           |                                  |                                                      |             | $\rightarrow$ | Preferences     |          | WSE &      |
|                               |              | Customer Service Representa | ive                                |                                                      |           | Sch                              | eduling Represent                                    | tatives     |               | Upload<br>Help  |          |            |
| Name                          | Phone        | AOL IM                      | Email Address                      | Email Address Name                                   |           | hone                             | AOL IM                                               |             | Er            | n About         |          |            |
| Sharon Larsen                 | 713-215-4343 | sharon.larsen               | SysTestNotification@Williams.com   | SysTestNotification@Williams.com Diane Ezemack 713-2 |           |                                  |                                                      |             | SysTestNoti   | fication@Willia | ims.com  |            |
| Action Required               |              |                             | Customer Resources/Action Required | Customer Resources/Action Required                   |           |                                  | Pipeline Operations Operationally Available Capacity |             |               |                 |          |            |
| Inactive Operator Agency Appo |              |                             | Expiring Storage Contracts         |                                                      |           | Operationally Available Capacity |                                                      |             |               |                 |          |            |
|                               |              |                             | FT Contract Map                    |                                                      |           | Swing Service                    | Delivery Points                                      |             |               |                 |          |            |
| Scheduled vs Measured overlu  | nder 15%     |                             | FT Contract Map - Released         |                                                      |           | Pipeline Cons                    | straints Physically (                                | Jsed        |               |                 |          |            |
| Overdue Contract Routing Stop |              |                             | FT Contract Map - Scheduled        |                                                      |           | Critical Notice                  | s                                                    |             |               |                 |          |            |
|                               |              |                             |                                    |                                                      |           | Locations Ele                    | ctronically Confirm                                  | ed          |               |                 |          |            |
|                               |              |                             | Scheduling Cut Analysis            |                                                      |           | Maintenance                      | Schedule                                             |             |               |                 |          |            |
|                               |              |                             |                                    |                                                      |           | Informational                    | Postings                                             |             |               |                 |          |            |
|                               |              |                             |                                    |                                                      |           |                                  |                                                      |             |               |                 |          |            |
|                               |              |                             |                                    |                                                      |           |                                  |                                                      |             |               |                 |          |            |

Default tabs are available on the left hand side of the page; the pages displayed are dependent on the Security Roles that were assigned by your SSA.

|   | Home       | My Dashboard      | Navigation 🔻 | + |                                                                              | Measure | ment | Pipelines 🔻 | Tools 🔻 | Reports | Print Logoff   | l |
|---|------------|-------------------|--------------|---|------------------------------------------------------------------------------|---------|------|-------------|---------|---------|----------------|---|
| 1 | Preferenc  | es                |              |   |                                                                              |         |      |             |         |         |                | Ì |
|   | Preference | 5                 |              |   |                                                                              |         |      |             |         |         | ACTIONS HENU V | Ĩ |
|   | Default P  | ages              |              |   |                                                                              |         |      |             |         |         | COLLAPSE &     |   |
|   | Available  | e Pages           |              |   | Current Pages                                                                |         |      |             |         |         |                |   |
|   | Home       |                   |              |   |                                                                              |         |      |             |         |         |                |   |
|   | My Das     | shboard           | ~            |   |                                                                              |         |      |             |         |         |                |   |
|   | Nomin      | ations 🕨          |              |   |                                                                              |         |      |             |         |         |                |   |
|   | Flowin     | g Gas →           |              |   | You can always any of the systemic and the left hand side of the name        |         |      |             |         |         |                |   |
|   | Invoicir   | ıg →              |              |   | rou can choose any of the available pages on the reft hand side of the page. |         |      |             |         |         |                |   |
|   | Capac      | ity Release 🔹 🕨   |              |   | Use your mouse and click on the pages you wish to add.                       |         |      |             |         |         |                |   |
|   | Contra     | cts 🕨             |              |   |                                                                              |         |      |             |         |         |                |   |
|   | Discou     | ints 🕨            |              |   |                                                                              |         |      |             |         |         |                |   |
|   | Custor     | ner Information 🕨 |              |   |                                                                              |         |      |             |         |         |                |   |
|   | Retro F    | Request Lists 🔸   |              |   |                                                                              |         |      |             |         |         |                |   |
|   | Downle     | oads >            |              |   |                                                                              |         |      |             |         |         |                |   |

| Home My Dashboard Navigation • +                                                                                                    |                                                                                   |                     | Measurement Pipelines • Tools • Reports Print Logoff                                        |
|----------------------------------------------------------------------------------------------------|-----------------------------------------------------------------------------------|---------------------|---------------------------------------------------------------------------------------------|
| Preferences                                                                                                    |                                                                                   |                     |                                                                                             |
| Preferences                                                                                                    |                                                                                   |                     | астіжстных 🗣                                                                                |
| Default Pages                                                                                                    |                                                                                   |                     | COLLAPSE &                                                                                  |
| Available Pages                                                                                                    |                                                                                   | Current Pages       |                                                                                             |
| Home                                                                                                    |                                                                                   |                     |                                                                                             |
| My Dashboard                                                                                                    |                                                                                   |                     |                                                                                             |
| Nominations +                                                                                                    |                                                                                   |                     |                                                                                             |
| Flowing Gas                                                                                                    |                                                                                   |                     |                                                                                             |
| Invoicing +                                                                                                    |                                                                                   |                     |                                                                                             |
| Capacity Release +                                                                                                    | Once you click on the                                                             | My Dashboard Remove |                                                                                             |
| Contracts +                                                                                                    | nage, you will see the                                                            |                     |                                                                                             |
| Discounts +                                                                                                    | soloction annoar                                                                  |                     |                                                                                             |
| Customer Information >                                                                                                    | Selection appear                                                                  |                     |                                                                                             |
| Retro Request Lists >                                                                                                    |                                                                                   |                     |                                                                                             |
| Downloads +                                                                                                    |                                                                                   |                     |                                                                                             |
|                                                                                                    |                                                                                   |                     |                                                                                             |
|                                                                                                    |                                                                                   |                     |                                                                                             |
|                                                                                                    |                                                                                   |                     |                                                                                             |
|                                                                                                    |                                                                                   |                     |                                                                                             |
|                                                                                                    |                                                                                   |                     |                                                                                             |
| Home MyDashboard Navigation • •                                                                                                    |                                                                                   |                     | Measurement Pipelines • Tools • Reports Print Loget                                         |
| Home My Dashboard Navigation • •                                                                                                    |                                                                                   |                     | Measurement Pipelines * Tools * Reports Print Loget                                         |
| Home My Dashboard Navigation<br>Preferences<br>Preferences                                                                                                    |                                                                                   |                     | Measurement Pipelines * Tools * Reports Print Logon                                         |
| Home My Dashboard Navigation • •<br>Preferences<br>Potencias                                                                                                    |                                                                                   |                     | Measurement Pipelines * Tools * Reports Print Logot<br>Common water                         |
| Home My Dashboard Navigation<br>Preferences<br>Profesences<br>Default Pages                                                                                                    |                                                                                   | Current Pages       | Measurement Pipelines * Tools * Reports Pint Loget<br>wrmen velo                            |
| Home My Dashboard Navigation<br>Preferences<br>Performances<br>Default Pages<br>Home                                                                                                    |                                                                                   | Current Pages       | Measurement Ppelines • Tools • Reports Pint Logot<br>••••••••••••••••••••••••••••••••••••   |
| Home My Dashboard Narigation Preferences Preferences Default Pages Available Pages Home Won Deshboard                                                                                                    |                                                                                   | Current Pages       | Measurement Pipelines * Tools * Reports Print Logon<br>Acronal value -<br>Cottomate         |
| Home My Dashboard Narjaslon                                                                                                    |                                                                                   | Current Pages       | Measurement Pipelines * Tools * Reports Pint Logon<br>embod wee -<br>coursers d             |
| Home My Dashboard Nargation                                                                                                    | Petieve Nominations                                                               | Current Pages       | Measurement Pipelines * Tools * Reports Pint Logo<br>(*stroot velour)<br>(*stroot velour)   |
| Home My Dashboard Narigation                                                                                                    | Retirere Nominations                                                              | Current Pages       | Measurement Pipelines * Tools * Reports Pint Loget<br>entrone mey<br>coulumits a            |
| Home W/Dashboard Narigston                                                                                                    | Refere Nominations<br>Pool Balancing<br>Summary<br>Vers Seneth Vision             | Current Pages       | Measurement Pipelines + Tools + Reports Pint Legal<br>rectroid recu +<br>courses b          |
| Home My Dashboard Navigation                                                                                                    | Pothere Nominators<br>Pool Balancing<br>Burmary<br>Yew Supp Olsagg<br>Burmary     | Current Pages       | Measurement Pipelines + Tools + Reports Pint Logat<br>remove recur +<br>consideration       |
| Home My Dashboard Navigation Preferences Profeences Profeences Profeences Profeences Profeences Profeences Flowing Gas Flowing Gas Flowing Gas Flowing Capacity Release Flowing Capacity Release + Contracts Flowing Capacity Release + Contracts Flowing Capacity Release + Flowing Capacity Release + Flow   | Potieve Nominations<br>Pool Balancing<br>Burmary<br>View Supply Disagg<br>Burmary | Curret Pages        | Measurement Populines • Tools • Reports Pint Logo<br>without were •<br>columered            |
| Hone My Dashboard Narigston<br>Preferences Preferences Preferences Preferences Preferences Preferences Preferences Preferences Preferences Flowing Cas Involcing Caspacity Release + Continueds Caspacity Release + Continueds Caspacity Release + Caspacity Release + Cas | Pool Balancing<br>Burnnary<br>Vew Suppy Disago<br>Burnnary                        | Current Pages       | Measurement Popelines * Tools * Reports Pint Logo<br>Acrons reserve<br>Sources a            |
| Hone My Dashboard Naatgation<br>Peferences Peterences Peterences | Podeve Nominations<br>Pool Balancing<br>Bummary<br>View Supply Disagg<br>Bummary  | Current Pages       | Measurent Ppelines • Tools • Reports Pint Logo<br>                                          |
| Hone My Dashboard Narigation<br>Peterences Peterences Peterences Peterences Peterences Peterences Peterences Posterence Flowing Cas Invoiding + Contracts + Contracts + Discounts + Costome Information + Retio Reguest Lists + Contracts +                                                                                                    | Postene Moninations<br>Post Balancing<br>Burmary<br>Vew Supply Disagg<br>Burmary  | Current Pages       | Measurement Popelines > Tools > Reports Print Logos<br>entrones measurement<br>consummers = |

To remove selections, select the page in the Current Pages section and then select the Remove action button.

You can rearrange the order of selected pages by selecting the page in the Current Pages section and then move up or down to your preferred order.

Select: **Actions Menu** > **Save** this will save your preference tabs and the order you want them to be displayed.

| Home My Dashboard Navigation + + |                               | Measurement Pipelines • Tools • Reports Print Logoff |
|----------------------------------|-------------------------------|------------------------------------------------------|
| Preferences                      |                               |                                                      |
| Preferences                      |                               | ROTIONS HEAU (B)                                     |
| Default Pages                    |                               | Cancel                                               |
| Available Pages                  | Current Pages                 |                                                      |
| Home                             |                               |                                                      |
| My Dashboard                     |                               |                                                      |
| Nominations +                    |                               | After colocting five                                 |
| Flowing Gas                      | My Dashboard                  | Arter selecting rive                                 |
| Invoicing +                      | Retrieve Nominations          | pages, CIICK on Actions                              |
| Capacity Release >               | Pool Balancing Summary Remove | Menu and Save                                        |
| Contracts +                      | Confirmation                  |                                                      |
| Discounts +                      | Monthly Summary               |                                                      |
| Customer Information >           |                               |                                                      |
| Retro Request Lists 🔸            |                               |                                                      |
| Downloads +                      |                               |                                                      |

Once you saved the preference, the <u>next time</u> you log back into 1line, the five preference tabs will appear on top of the page.

| me My Dashboard Navig                                         | pation 🔻 🔸                                                   |                                          |                                                                                                    |                                  |           |                                                                                                    | Measurement Pipelines  Tools  Reports F |  |  |  |
|---------------------------------------------------------------|--------------------------------------------------------------|------------------------------------------|----------------------------------------------------------------------------------------------------|----------------------------------|-----------|----------------------------------------------------------------------------------------------------|-----------------------------------------|--|--|--|
| lashboard x Retrieve Nomina                                   | ations 🗙 Pool Balancing Summa                                | ary <b>X</b> Confirmation <b>X</b> Month | Five pro                                                                                                    | eviously selected                | l pages w | ill appear on t                                                                                                    | top of the 1line page                   |  |  |  |
| P Contacts                                                    |                                                              |                                          |                                                                                                    |                                  |           |                                                                                                    |                                         |  |  |  |
|                                                               |                                                              | Customer Service Representat             | ve                                                                                                    |                                  |           | Scheduling Represen                                                                                                    | tatives                                 |  |  |  |
| Name                                                          | Phone                                                        | AOL IM                                   | Email Address                                                                                                    | Name                             | Phone     | e AOL IM                                                                                                    | Email Address                           |  |  |  |
| Sharon Larsen                                                 | 713-215-4343                                                 | sharon.larsen                            | SysTestNotification@Williams.com                                                                                                  | Diane Ezemack                    | 713-215-4 | 180                                                                                                    | SysTestNotification@Williams.com        |  |  |  |
|                                                               |                                                              |                                          |                                                                                                    |                                  |           |                                                                                                    |                                         |  |  |  |
|                                                               |                                                              |                                          |                                                                                                    | Operationally Available Capadity |           |                                                                                                    |                                         |  |  |  |
|                                                               | tive Operator Agency Appointments Expiring Storage Contracts |                                          |                                                                                                    |                                  |           | Operationally Available Capacity                                                                                                    |                                         |  |  |  |
|                                                               |                                                              |                                          | FT Contract Map                                                                                                    |                                  |           | Operationally Available Capacity<br>Swing Service Delivery Points                                                                                                    |                                         |  |  |  |
| Scheduled vs Measured overlu                                  | nder 15%                                                     |                                          | FT Contract Map<br>FT Contract Map - Released                                                                                     |                                  |           | Operationally Available Capacity<br>Swing Service Delivery Points<br>Pipeline Constraints Physically I                                                                                                    | Jsed                                    |  |  |  |
| Scheduled vs Measured overlu<br>Overdue Contract Routing Stop | nder 15%                                                     |                                          | FT Contract Map<br>FT Contract Map - Released<br>FT Contract Map - Scheduled                                                      |                                  |           | Operationally Available Capacity<br>Swing Service Delivery Points<br>Pipeline Constraints Physically I<br>Critical Notices                                                                                       | Jsed                                    |  |  |  |
| Scheduled vs Measured overlu<br>Overdue Contract Routing Stop | nder 15%<br>S                                                |                                          | FT Contract Map<br>FT Contract Map - Released<br>FT Contract Map - Scheduled<br>Post Cycle Nominations                            |                                  |           | Operationally Available Capacity<br>Swing Service Delivery Points<br>Pipeline Constraints Physically I<br>Critical Notices<br>Locations Electronically Confirm                                                   | Jsed<br>ed                              |  |  |  |
| Scheduled vs Measured overlu<br>Overdue Contract Routing Stop | nder 15%<br>s                                                |                                          | FT Contract Map<br>FT Contract Map - Released<br>FT Contract Map - Scheduled<br>Post Cycle Naminations<br>Scheduling Cut Analysis |                                  |           | Operationally Available Capacity<br>Swing Senice Delivery Points<br>Pipeline Constraints Physically I<br>Critical Notices<br>Locations Electronically Confirm<br>Maintenance Schedule                            | Jsed<br>ed                              |  |  |  |
| Scheduled vs Measured overlu<br>Overdue Contract Routing Stop | nder 15%<br>S                                                |                                          | FT Contract Map<br>FT Contract Map - Released<br>FT Contract Map - Scheduled<br>Post Cycle Nominations<br>Scheduling Cit Analysis |                                  |           | Operationally Available Capacity<br>Swing Service Delivery Points<br>Pipeline Constraints Physically I<br>Critical Notices<br>Locations Electronically Confirm<br>Maintenance Schedule<br>Informational Postings | Jsed<br>ed                              |  |  |  |
| Scheduled vs Measured overlu<br>Overdue Contract Routing Stop | nder 15%<br>s                                                |                                          | FT Contract Map<br>FT Contract Map - Released<br>FT Contract Map - Scheduled<br>Post Cycle Nominations<br>Scheduling Cut Analysis |                                  |           | Operationally Available Capaoty<br>Swing Senice Delivery Points<br>Pipeline Constraints Physically<br>Critical Notices<br>Locations Electronically Confirm<br>Maintenance Schedule<br>Informational Postings     | Used<br>ed                              |  |  |  |

### **Preset Filter Preference - Retrieve Nominations**

| Home My Dashboard Navigation                                         | +                           |                                                   |                                                       |                             |                       | Measurement Pipelines <b>*</b> Tools <b>*</b> Rep | orts Print Logoff |
|----------------------------------------------------------------------|-----------------------------|---------------------------------------------------|-------------------------------------------------------|-----------------------------|-----------------------|---------------------------------------------------|-------------------|
| Ny Dashboard 🗙 Retrieve Nominations 🕉                                | Pool Balancing Summary 🗙    | Confirmation 🗙 Monthly Summary 🗙                  |                                                       |                             |                       |                                                   |                   |
| Retrieve Nominations                                                 |                             |                                                   | User can Spe                                          | cify default val            | ue for input filte    | ers at the page level                             |                   |
| Filters                                                              |                             |                                                   |                                                       |                             |                       |                                                   | COLLAPSE &        |
| Transaction Type: (use commas for Mul 01 I   <u>Cycle indicators</u> | tiple Selections) B         | egin Gas Flow Date:<br>127/2014                   | * End Gas Flow Date:<br>02/27/2014                    |                             | Svc Reg Prop:         | Svc Req Name:                                     |                   |
| The Following Filters are Available for Se                           | arches Retrieve Nominations | ha "64" kay hafara ar offar tha easrch iliam (a a | RNom or NomR) IF%" is not used the coord              | will rahm avort mothae only |                       |                                                   | COLLAPSE &        |
| Svc Req K:                                                           |                             | **Package ID:                                     | , Alivent of Ivent A). If to its not used, the search | Nom Status:                 | •                     | Cycle: None Selected 💌                            |                   |
| Rec Loc Prop:                                                        |                             | **Up ID Prop:                                     | ***                                                   | **Up K:                     |                       | Receipt Zone: 👻                                   |                   |
| Del Loc Prop:                                                        |                             | **Dn ID Prop:                                     |                                                       | **Dn K:                     |                       | Delivery Zone:                                    |                   |
| Retro Nom ID:                                                        |                             | Date Submitted:                                   |                                                       | Retro Status:               | -                     |                                                   |                   |
| Select method for displaying retrieved data:                         |                             |                                                   |                                                       | ☑ Filter out                | tZero Qty Nominations |                                                   |                   |
| Retrieve Clear                                                       |                             |                                                   |                                                       |                             |                       |                                                   |                   |

Once you select on Preset Filter, you can set up filter(s) on any of the following or highlighted options:

- 1. Transaction types
- 2. Begin and end flow date
- 3. Svc Req K
- 4. Rec and Del Loc

- 5. Package ID
- 6. Up and Dn ID Prop
- 7. UP K and Dn K
- 8. Cycle
- 9. Rec and Del Zone
- 10. Filter out Zero Qty Nominations

| Transaction Types                                                                                                    | Date Filter Rule                                                                                                    |                                   |                                                          |                                                               |
|----------------------------------------------------------------------------------------------------|----------------------------------------------------------------------------------------------------|-----------------------------------|----------------------------------------------------------|---------------------------------------------------------------|
|                                                                                                    | Date Filler Rule Current Date Nett Day Nett Day First Day First Day First Day of the Month Last Day of the Month Day of Weak Cancel Cancel |                                   | Inter Sec<br>THELY<br>EVENIO<br>INTRADA<br>POST<br>RETRO | stel Save<br>Cede<br>1<br>2<br>2                              |
| Home IIIy Dashboard Navigative + IIy Dashboard X Retrieve Kombilden X Poli Baarcing Summary X Cattreaton X IIV y Se Pathew Komotors Filters Transaction Inserting Annual for Matchel Scherborg *Retris Societions *Retris Societions *Retris Soci | I'nd Ge Row Date                                                                                                    | Sir Ban Dowr                      | Neasurement Pipelines • To                               | ols • Reports Print Logoff<br>(Actions Hable) •<br>COLLAMSE @ |
| OI         II   Crick indicators         Default                                                                                                    | Default                                                                                                    |                                   | one nog militer                                          |                                                               |
| The Following Filters are Available for Searches/Retrieve Nominations                                                                                                    |                                                                                                    |                                   |                                                          | ODLLAPSE &                                                    |
| Note that fields marked with """ are available as wildcard searches. Use the "%" key before or after the sea                                                                                                    | arch item (e.g., %Nom or Nom%). If "%" is not used, the search w                                                                           | vill return exact matches only.   |                                                          |                                                               |
| Svc Reg K:                                                                                                    | Package ID:                                                                                                    | Nom Status:                       | Cycle: None S                                            | elected 💌                                                     |
| Rec Loc Prop:                                                                                                    | Up ID Prop:                                                                                                    | **Up K:                           | Receipt Zone:                                            | •                                                             |
| Del Loc Prop:                                                                                                    | Dn ID Prop:                                                                                                    | **Dn K:                           | Delivery Zone:                                           | •                                                             |
| Retro Nom ID: Date                                                                                                    | : Submitted:                                                                                                    | Retro Status:                     |                                                          |                                                               |
| Select method for displaying retrieved data:                                                                                                    |                                                                                                    | V Filter-out Zero Qty Nominations |                                                          |                                                               |

#### Select: Actions Menu > Save, Delete or Cancel

### **Preset Filter Preference - Pool Balancing Summary**

| Home My Dashboard Navigation •        | +                                                                            |                |                   |  |                | 2 11 200  | IN IN THE REPORT | 4.000000000000000000 |               | Measurement | Pipelines <b>*</b> | Tools <b>*</b> | Reports  | Print   | Logofi |
|---------------------------------------|------------------------------------------------------------------------------|----------------|-------------------|--|----------------|-----------|------------------|----------------------|---------------|-------------|--------------------|----------------|----------|---------|--------|
| Ny Dashboard 🗙 Retrieve Nominations 🗴 | Pool Balancing Summar                                                        | Confirmation X | Monthly Summary 🗙 |  | Usor can Snor  | rifv daf: | ult val          | ue for in            | nut filtors a | t the nane  | امرما              | 6              |          | ROTIONS | HENU V |
| Filters                               |                                                                              |                |                   |  |                | ony uch   |                  |                      | Par 111.013 u | r ine puge  | level              | ( <u>ries</u>  | etriters | COLLA   | IPSE & |
|                                       | * Date: 02/26/201                                                            | 4              |                   |  | * Cycle:       | TMELY     | •                |                      |               | Svc Req F   | rop:               |                |          |         |        |
|                                       | Svc Req K:                                                                   |                |                   |  | Pool Location: | Al        | ۲                |                      |               |             |                    |                |          |         |        |
| View Balanced and Unbalanced: 🗵 Check | View Balanced and Unbalanced: 🗵 Check to filter out Zero (Ity nominations: 🗵 |                |                   |  |                |           |                  |                      |               |             |                    |                |          |         |        |
| Retrieve                              |                                                                              |                |                   |  |                |           |                  |                      |               |             |                    |                |          |         |        |

Once you **Select Preset Filter**, you can set up filter(s) on any of the following or highlighted options:

- 1. Date
- 2. Cycle
- 3. Svc Req K
- 4. Pool Locations
- 5. View Balanced and Unbalanced
- 6. Filter out Zero Qty Nominations

| Date Filter Rule                                                                              | 4                                                            |                                                      |
|-----------------------------------------------------------------------------------------------|--------------------------------------------------------------|------------------------------------------------------|
| O Current Date                                                                                | POOLING-STATION 30                                           |                                                      |
| NextDay                                                                                       | POOLING-STATION 45 POOLING-STATION 50                        |                                                      |
| Previous Day                                                                                  | POOLING-STATION 65 None Selected                             |                                                      |
| First Day of the Month                                                                        | POOLING-STATION 165 EVENING                                  |                                                      |
| Clast Day of the Month                                                                        | POOLING-STATION 210 INTRADAY 1 pooling-station 82 INTRADAY 2 | Save                                                 |
| Day of Week                                                                                   | POOLING-STATION 82 POST                                      | Delete                                               |
| Ox Cancel                                                                                     | POOLING-ST 85-ZN 4A                                          | Cancel                                               |
|                                                                                               | <b>N 1</b>                                                   | <b>^</b>                                             |
| Home My Dashboard Navigation +                                                                |                                                              | Measurement Pipelines • Tools • Reports Pi'nt Logofi |
| My Dashboard 🗴 Retrieve Nominations 🗴 Pool Balancing Summary 🗴 Confirmation 🗶 Monthly Summary | x                                                            |                                                      |
| Pool Balancing Summary                                                                        |                                                              | ACTIONS HENU 🔻                                       |
| Filters                                                                                       |                                                              | COLLAPSE &                                           |
| * Date: Detaut                                                                                | *Cycle THELY •                                               | Sive Req Prope                                       |
| Sivic Req K:                                                                                  | Pool Location: AI 🗸                                          |                                                      |
| View Balanced and Unbalanced: 🗹 Check to filter out Zero Qty nominations: 🗵                   |                                                              |                                                      |

#### Select: Actions Menu > Save, Delete or Cancel

# **Preset Filter Preference - View Supply Disagg Summary**

| Home My Dashboard Navigation * +                                            |                                       | Measurement Pipelines • | Tools • Reports | Print Logofi |
|-----------------------------------------------------------------------------|---------------------------------------|-------------------------|-----------------|--------------|
| View Suppy Disagg Summary                                                   |                                       |                         |                 |              |
| Nominations> Nomination> View Supply Disagg Summary                         | User can Specify default value for in | Preset Filters          | ROTIONS HENU 🔻  |              |
| Filters                                                                     |                                       |                         |                 | COLLAPSE &   |
| * Date: 02/26/2014                                                          | * Cycle: TIMELY +                     | Svc Req Prop:           |                 |              |
| Pool Disagg Contract:                                                       | Pool Location: All 🔹                  |                         |                 |              |
| View Balanced and Unbalanced: 🗵 Check to filter out Zero Qty nominations: 🗹 |                                       |                         |                 |              |
| Retrieve                                                                    |                                       |                         |                 |              |

Only the contract holder and an agent appointed for the role of norminations for all of a contract holder's existing and future firm and interruptible transportation contracts will be able to see all of the contract holder's supplyidisago data. Other parties must contact the contract holder's holder's data pool supply / disago data.

Once you Select Preset Filter, you can set up filter(s) on any of the following or highlighted options:

- 1. Date
- 2. Cycle
- 3. Pool Disagg Contract
- 4. Pool Locations
- 5. View Balanced and Unbalanced
- 6. Filter out Zero Qty Nominations

| Home MyDashboard Navigation +                                               |                                                    |                          |                                                                  | Measurement Pipelines <b>*</b> | Tools 🔻 🛛 R | eports Print | t Logofi  |
|-----------------------------------------------------------------------------|----------------------------------------------------|--------------------------|------------------------------------------------------------------|--------------------------------|-------------|--------------|-----------|
| View Supply Disagg Summary                                                  | Date Filter Rule                                   | None Selected<br>TitleLY | AT<br>POOLING-STATION 30<br>POOLING-STATION 45                   |                                |             |              |           |
| Nominations> Nomination> View Supply Disagg Summary                         | <ul> <li>Current Date</li> <li>Next Day</li> </ul> | EVENING<br>NTRADAY 1     | POOLING-STATION 50                                               |                                |             | ACTIONS HE   | DNJ 🔻     |
| Filters                                                                     | O Previous Day                                     | POST P                   | POOLING-STA 85-ZN 4                                              |                                |             | 0            | OLLAPSE & |
| 'Date Default                                                               | First Day of the Month Last Day of the Month       | RETRO Cycle THELY        | 200LING-STATION 165<br>200LING-STATION 210<br>200LING-STATION 22 | Svc Req Prop:                  |             | ¥<br>Save    |           |
| Pool Disagg Contract:                                                       | Day of Week                                        | Pool Location: 📕 🗸       | POOLING-STATION 82<br>POOLING-ST 85-ZN 4A                        |                                |             | Delete       |           |
| View Balanced and Unbalanced: 🗵 Check to filter out Zero Qty nominations: 🗵 | Ok Cancel                                          | L                        |                                                                  |                                |             | Cancel       |           |

Chy he contract holder and an agent appointed for the role of nominations for all of a contract holder's existing and future firm and interruptible transportation contracts will be able to see all of the contract holder's supply/disagg data. Other parties must contact the contract holder to obtain pool supply/ disagg data.

#### Select: Actions Menu > Save, Delete or Cancel

### **Preset Filter Preference - PDA**

| Home My Dashboard            | Navigation - +                                                                                                 |                                                                                             |                                   |            | Measurement Pipelines •                                                            | Tools - Reports | Print Logoff |
|------------------------------|----------------------------------------------------------------------------------------------------|---------------------------------------------------------------------------------------------|-----------------------------------|------------|------------------------------------------------------------------------------------|-----------------|--------------|
| PDA<br>Flowing Gas> PDA> PDA |                                                                                                    | User can Specify default                                                                    | value for in                      | put filter | rs at the page level                                                               | Preset Filters  |              |
| * Beg Date:<br>02/27/2014    | End Date:<br>02/27/2014                                                                                        | * Cycle<br>THELY • Cycle Indicates                                                          | * Loc Prop/Name:<br>9000002 / XYZ | •          | Confirming Level: NONE SELECTED                                                    |                 | COLUMN DE M  |
|                              | Loc (DRN): 99999<br>Last Level Confirmed:<br>Confi Req Prop/Hame: 990001/XYZ LDC Company<br>Last Level PDActs: | Conf Pty Prog/Conf Pty Barnes 99001/V72 LDC Company<br>Auto Conf:<br>TSP EDI Role: Reponder |                                   |            | Conf Party Contact Name: Contact Not<br>Conf Party Contact Phone:<br>Conf Options: | Found           |              |
| Check to filter out Zero o   | qty Nominations: 🗹 Show PDAs: 🕅                                                                                |                                                                                             |                                   |            |                                                                                    |                 |              |
| Filter for PDA               |                                                                                                    |                                                                                             |                                   |            |                                                                                    |                 | COLLAPSE &   |
| View PDAs Only:              | ano PDAs<br>Contract ID: Up/ Down K: Up/ Dn/ ID Name: Alloc Rank In                                            | d Alloc Rank Lvf. Limit Value.<br>Clear Fillers                                             |                                   |            |                                                                                    |                 |              |
| Retrieve Clea                | ar                                                                                                    |                                                                                             |                                   |            |                                                                                    |                 |              |

Once you **Select Preset Filter**, you can set up filter(s) on any of the following or highlighted options:

- 1. Beg Date
- 2. Cycle
- 3. Loc Prop/Name
- 4. Confirming Level
- 5. Conf Options
- 6. Filter out Zero Qty Nominations
- 7. Show PDAs
- 8. View PDAs only
- 9. Only Rows with Nonzero PDAs
- 10. Pkg ID
- 11. Contract ID
- 12. Shipper ID
- 13. Up/Down K
- 14. Up/Dn/Name
- 15. Alloc Rank Ind
- 16. Alloc Rank Lvl
- 17. Limit Value

| Home My Dashboard Navigation + +                         |                                                    |                                                                   |                  | Measurement Pipelines • To                                          | ools • Reports Print Logof |  |  |  |
|----------------------------------------------------------|----------------------------------------------------|-------------------------------------------------------------------|------------------|---------------------------------------------------------------------|----------------------------|--|--|--|
| PDA                                                      | Date Filter Rule                                   |                                                                   |                  |                                                                     |                            |  |  |  |
| Flowing Gas> PDA> PDA                                    | O Current Date                                     |                                                                   |                  |                                                                     | ACTIONS HENU V             |  |  |  |
| Filters                                                  | Nert Day                                           |                                                                   |                  |                                                                     | COLLAPSE @                 |  |  |  |
| * Beg Date: End Date:                                    | Previous Day     Event Day                         | * Cycle:                                                          | * Loc Prop/Name: | * Confirming Level:                                                 |                            |  |  |  |
| Defaut 02/27/2014                                        | Last Day of the Month                              | TMELY   Cycle Indicators                                          | 9000002 / XYZ 🔹  | NONE SELECTED V                                                     | Save                       |  |  |  |
| Loc (DRN): 99999<br>Last Level Confirmed:                | Day of Week                                        | Conf Pty Prop/Conf Pty Name: 990001/XYZ LDC Company<br>Auto Conf: | W                | Conf Party Contact Names Contact Not F<br>Conf Party Contact Phones | Delete                     |  |  |  |
| Conf Req Prop/Name: 990001/XYZ LDC Company               | Ok Cancel                                          | TSP EDI Role: Responder                                           | C                | NTRACT Conf Options: All                                            | Cancel                     |  |  |  |
| Last Leve PUARE                                          |                                                    | EVENING<br>NTRADAY 1<br>NTRADAY 2<br>POST<br>9FTRD                | NK<br>TF         | AINATON ANSACTON AI                                                 |                            |  |  |  |
| Filter for PDA                                           |                                                    |                                                                   |                  | 3rd Party<br>Onerstor Lit                                           |                            |  |  |  |
| View PDAs Only.                                          |                                                    |                                                                   |                  | Operator &                                                          | Agent                      |  |  |  |
| 📶 City Rows with Monzero PDAs                            |                                                    |                                                                   |                  |                                                                     |                            |  |  |  |
| Pixg ID: Contract ID: Shipper ID: Up/ Down K: Up/ Dn/ ID | ) Name: Alloc Rank Ind: Alloc Rank Lvt: Limit Valu | ue:<br>Clear Filters                                              |                  |                                                                     |                            |  |  |  |

Select: Actions Menu > Save, Delete or Cancel

### **Preset Filter Preference – Confirmations**

| Home My Dashboard Navigation • +                                                        | ×17 m                                         |                                                      | N                         | Measurement Pipelines                                     | ▪ Tools ▼ Repo | orts Print Logofi |
|-----------------------------------------------------------------------------------------|-----------------------------------------------|------------------------------------------------------|---------------------------|-----------------------------------------------------------|----------------|-------------------|
| My Dashboard 🗙 Retrieve Nominations 🗴 Pool Ba                                           | alancing Summary 🗙 Confirmation 🗴 Monthly Sum | nary X                                               |                           |                                                           |                |                   |
| Confirmation                                                                            |                                               | User can Specify (                                   | default value for input f | ilters at the page level                                  | Preset Filters | ACTIONS HENU 🔻    |
| Filters                                                                                 |                                               |                                                      |                           |                                                           |                | COLLAPSE &        |
| * Beg Date:                                                                             | End Date:                                     | * Cycle:                                             | * Loc Prop/Name:          | * Confirming Level                                        | ŧ              |                   |
| 02/26/2014                                                                              | 02/26/2014                                    | TIMELY   Cycle indicators                            | 9000002/XYZ 🔻             | CONTRACT                                                  | •              |                   |
| Loc (DRII): 999<br>Last Level Confirmed:                                                | 39                                            | Conf Pty Prop/Conf Pty Name: 990001/XY<br>Auto Conf: | 2 LDC Company             | Conf Party Contact Name: Con<br>Conf Party Contact Phone: | tact Not Found |                   |
| Conf Req Prop/Name: 990                                                                 | 001/XYZ LDC Company                           | TSP EDI Role: Responder                              |                           | Conf Options: Al                                          | •              |                   |
| Last Level PDAed:                                                                       |                                               |                                                      |                           |                                                           |                |                   |
| Check to filter out Zero $\operatorname{qty}$ Nominations: $\overline{\mathbb{Z}}$ Show | PDAs:                                         |                                                      |                           |                                                           |                |                   |
| Filter for PDA                                                                          |                                               |                                                      |                           |                                                           |                | EXPAND Q          |
| Retrieve Clear                                                                          |                                               |                                                      |                           |                                                           |                |                   |

Once you **Select Preset Filter**, you can set up filter(s) on any of the following or highlighted options:

- 1. Beg Date
- 2. Cycle
- 3. Loc Prop/Name
- 4. Confirmation Level
- 5. Conf Options
- 6. Filter out Zero Qty Nominations
- 7. Show PDAs
- 8. View PDAs Only
- 9. Only Rows with Nonzero PDAs
- 10. Pkg ID
- 11. Contract ID
- 12. Shipper ID
- 13. Up/Down K
- 14. Up/Dn/Id/Name
- 15. Alloc Rank Ind
- 16. Alloc Rank Levl
- 17. Limit Value

| Home My Dashboard Navigation +                                                                               |                                                                                                |                                                                                            |                                   | Measurem                                  | ent Pipelines • Tools •                                                | Reports Print Logofi |  |  |  |
|----------------------------------------------------------------------------------------------------|------------------------------------------------------------------------------------------------|--------------------------------------------------------------------------------------------|-----------------------------------|-------------------------------------------|------------------------------------------------------------------------|----------------------|--|--|--|
| My Dashboard 🗙 Retrieve Nominations 🗙 Pool Balancing Summary 🗙 Confirm                                       | nation 🗙 Monthly Summary 🗙                                                                     | None Selected                                                                              |                                   | NONE SELECTED                             |                                                                        |                      |  |  |  |
| Confirmation                                                                                                 |                                                                                                | EVENING                                                                                    |                                   | UPDNCONTRACT                              |                                                                        |                      |  |  |  |
| Filters                                                                                                    | Date Filter Rule                                                                               | NTRADAY 2                                                                                  |                                   | TRANSACTION                               |                                                                        | COLLAPSE &           |  |  |  |
| * Beg Date: End Date: 02262014                                                                               | Current Date     Next Day     Previous Day                                                     | * Cycle: POST<br>* Cycle: POST<br>TWELY • Cycle: Instantors                                | * Loc Prop/Name:<br>9000002 / XYZ |                                           | Confirming Level:<br>CONTRACT •<br>Confirming Level is required        | Save<br>Delete       |  |  |  |
| Loc (DRII): 59999<br>Last Level Confirmed:<br>Confi Req Proy/Name: 59000(XYZ LDC Company<br>Last Level DRAd- | <ul> <li>First Day of the Month</li> <li>Last Day of the Month</li> <li>Day of Week</li> </ul> | Conf Pty Prop/Conf Pty Name: 99001/3/21/DC Company<br>Auto Conf:<br>TSP EDI Role: Reponder |                                   | Onf Party<br>Conf Party                   | Contact Name: Contact Not Found<br>Contact Phone:<br>Conf Options: All |                      |  |  |  |
| Check to filter out Zero qly Nominations: 🗹 Show PDAs: 🗍                                                     | Ok Cancel                                                                                      |                                                                                            |                                   | NONE SELECTED<br>CONTRACT<br>UPDNCDNTRACT | All<br>Operator<br>3rd Party                                           |                      |  |  |  |
| Filter for PDA                                                                                               |                                                                                                |                                                                                            |                                   | NOMINATION                                | Operator Up/Dn ID                                                      | COLLAPSE &           |  |  |  |
| View PDAs Only:                                                                                              |                                                                                                |                                                                                            |                                   | LOCATION                                  | operator a Agent                                                       |                      |  |  |  |
| Chily Rovie with Norceiro FOAs                                                                               |                                                                                                |                                                                                            |                                   |                                           |                                                                        |                      |  |  |  |
| Pikg1D: Contract1D: Shipper1D: Up/Down K: Up/Dn/ID:                                                          | Name: Alloc Rank Ind: Alloc Ran                                                                | LV: Limit Value:<br>Clear Filters                                                          |                                   |                                           |                                                                        |                      |  |  |  |

#### Select: Actions Menu > Save, Delete or Cancel

Select Delete to go back to original default dates, or Cancel if you have saved previous preset filters and don't want to keep the current changes.

### **Preset Filter Preference - Review/Scheduling Runs**

| Home My Dashboard Navigation • +                             |                                     |                                       | Measurement Pipelines 🔻       | Tools • Reports Print Logoff |
|--------------------------------------------------------------|-------------------------------------|---------------------------------------|-------------------------------|------------------------------|
| Review/Select Scheduling Runs                                |                                     |                                       |                               | $\bigcirc$                   |
| Nominations> Scheduled Quantity> Review/Select Scheduling Ru | ns                                  | Jser can Specify default value for in | put filters at the page level | Preset Filters               |
| Filters                                                      |                                     |                                       |                               |                              |
| * Flow Date                                                  | * Cyde                              | * Run Type                            | Viewing Options               |                              |
| 02/27/2014                                                   | TIMELY 💌                            | Intermediate 🔹                        | 🔿 View Cuts 🛛 9 View All      |                              |
|                                                              | Version: TIMELY 02/26/2014 13:30:05 |                                       |                               |                              |
| Svc Req K:                                                   |                                     | Business Associates: AI               | ▼ View Non-Zero Noms o        | nly                          |
| Contract Options: All Co                                     | ontracts 🗸                          |                                       | 😰 Show PDAs                   |                              |
| Clear                                                        |                                     |                                       |                               |                              |

Once you **Select Preset Filter**, you can set up filter(s) on any of the following or highlighted options:

- 1. Contract Options
- 2. View Options
- 3. View Non-Zero noms Only
- 4. Show PDAs

| Home My Dashboard Navigation +                                 |                                                       |                      | Measurement Pipelines *   | Tools 🔹 Re | ports Print  | Logofi |
|----------------------------------------------------------------|-------------------------------------------------------|----------------------|---------------------------|------------|--------------|--------|
| Review/Select Scheduling Runs                                  |                                                       |                      |                           |            |              |        |
| Nominations> Scheduled Quantity> Review/Select Scheduling Runs |                                                       |                      |                           |            | ROTIONS HENU | -      |
| Filters                                                        |                                                       |                      |                           |            | COLLR        | APSE & |
| * Flow Date * Cycle                                            |                                                       | * Run Type           | Viewing Options           |            | ۷            |        |
| 02/27/2014 TIMELY                                              |                                                       | Intermediate         | 🔘 View Cuts 🗕 View All    |            | Save         |        |
| Version:                                                       | TIMELY 02/26/2014 13:30:05 AI Contracts               |                      |                           |            | Delete       |        |
| Svc Req K:                                                     | All transportation Contracts<br>All Storage Contracts | Business Associates: | 🖉 View Non-Zero Noms only |            | Cancel       |        |
| Contract Options: Al Contracts                                 | All Pooling Contracts     All Park Loan Contracts     |                      | Show PDAs                 |            |              |        |

#### Select: Actions Menu > Save, Delete or Cancel

### **Preset Filter Preference - LDC Quick View**

| Home My                                  | Dashboard Navigation •                                     | •                      |                 |                 |                                      | Meas                          | surement Pipelines • | Tools • Reports | Print Logofi |
|------------------------------------------|------------------------------------------------------------|------------------------|-----------------|-----------------|--------------------------------------|-------------------------------|----------------------|-----------------|--------------|
| LDC Quick Vie<br>Flowing Gas><br>Filters | W PDA> LDC Quid View                                       |                        |                 | User can S      | pecify default valu                  | ue for input filters at the p | age level            | Preset Filters  |              |
| Location I<br>Flow Date                  | D:<br>:                                                    | 9000001 / XYZ LDC Corp |                 |                 | Current PDA Level:<br>End Flow Date: |                               |                      |                 |              |
| V Only R                                 | ows with Nonzero Pdas<br>cheduled not Equal to Limit Value |                        |                 |                 |                                      |                               |                      |                 |              |
| Filter for PDA                           | Information                                                |                        |                 |                 |                                      |                               |                      |                 | COLLAPSE     |
| Dir Flo:                                 | Svc Req K:                                                 | Svc Req Name:          | Alloc Rank Lvl: | Alloc Rank Ind: | Pkg ID:                              | TT Desc:                      | Loc Prop:            | Clear Filte     | <u>rs</u>    |
| Rotriova                                 | Clear                                                      |                        |                 |                 |                                      |                               |                      |                 |              |

Once you **Select Preset Filter**, you can set up filter on any of the following or highlighted options:

- 1. Location ID
- 2. Flow Date
- 3. Only Rows with Nonzero Pdas
- 4. PDA Scheduled not Equal to Limit Value
- 5. Dir Flo
- 6. Svc Req K
- 7. Svc Req Name
- 8. Alloc Rank Levl
- 9. Alloc Rank Ind
- 10. Pkg ID
- 11. TT Desc
- 12. Loc Prop

| Home My Dashboard Navigation + +                                       |                                                                                                 |                |         |                                      | Measurement | Pipelines <b>*</b> | Tools 🔻 | Reports        | Print     | Logofi |
|------------------------------------------------------------------------|-------------------------------------------------------------------------------------------------|----------------|---------|--------------------------------------|-------------|--------------------|---------|----------------|-----------|--------|
| LDC Quick View                                                         | Date Filter Rule                                                                                | ]              |         |                                      |             |                    |         | 907            | TIME MENT |        |
| Filters                                                                | Current Date Next Day                                                                           |                |         |                                      |             |                    |         |                | COLL      | HPSE & |
| Location ID: 900001 / X/2LDC Cop • Flow Date: Default                  | <ul> <li>Previous Day</li> <li>First Day of the Month</li> <li>Last Day of the Month</li> </ul> |                |         | Current PDA Level:<br>End Flow Date: |             |                    |         | Save<br>Delete | ¥         |        |
| Cody Rows with Nonzero Pdas     POA Scheduled not Equal to Limit Value | Day of Week      Ok      Cancel                                                                 |                |         |                                      |             |                    |         | Cancel         |           |        |
| Filter for PDA Information                                             |                                                                                                 | -              |         |                                      |             |                    |         |                | COLL      | APSE & |
| Dir Flor: Sive Req K: Sive Req Name: Al                                | lloc Rank LvI: All                                                                              | lloc Rank Ind: | Pkg ID: | TT Desc:                             |             | Loc Prop:          |         | Clear Filter   | <u>8</u>  |        |

#### Select: Actions Menu > Save, Delete or Cancel

### **Preset Filter Preference - Allocated Quantities**

| ome My Dashboard Navigation +                           |                                   | Measurement Pipelines • Tools • R                                  | leports Print Log |
|---------------------------------------------------------|-----------------------------------|--------------------------------------------------------------------|-------------------|
| Ilocated Quantities                                     |                                   |                                                                    |                   |
| Flowing Gas> Allocation> Allocated Quantities           |                                   | User can Specify default value for input filters at the name level | ters              |
| lters                                                   |                                   |                                                                    | COLLAPSE          |
|                                                         |                                   | Allocations Data is available through 02/24/2014                   |                   |
| 1 an Bran 9000001 (XXZ   DC Com + Flow Pater 02/25/2014 |                                   | Allocations for January are Final                                  |                   |
| Loc Prop. Support A12 Lbc Culp                          |                                   | View: Daly 👻                                                       |                   |
| Page Options                                            |                                   |                                                                    | COLLAPSE &        |
| Direction of Flow: Bi-Directional                       | Svc Reg Prop: Up K:               | Dn K                                                               |                   |
| Zero noms: Hide - Subtotak None                         | ▼ PPAs:                           |                                                                    |                   |
| Allocation Information                                  |                                   |                                                                    | COLLAPSE &        |
|                                                         |                                   |                                                                    |                   |
| Prep ID Prop:                                           | Recipient Prop:                   | Accounting Period:                                                 |                   |
| Preparer Name:                                          | Statement Recipient Name:         | Beginning Flow Date:                                               |                   |
| Contact Person:                                         | Statement Date/Time:              | Ending Flow Date:                                                  |                   |
| Contact Phone:                                          | Allocation Transaction Type Code: | Statement Basis:                                                   |                   |
| Loc Prop:                                               | Location Name:                    | Direction of Flow:                                                 |                   |

Once you **Select Preset Filter**, you can set up filter(s) on any of the following or highlighted options:

- 1. Loc Prop
- 2. Flow Date
- 3. Direction of Flow
- 4. Svc Req K
- 5. Svc Req Prop
- 6. Up K
- 7. Dn K
- 8. Zero Noms
- 9. Subtotal
- 10. PPAs

| Home My Dashboard Navigation +                                                | Date Filter Rule                                                 | Heasurement                                                                             | Pipelines 🔻 | Tools 🔻        | Reports | Print Logoff |
|-------------------------------------------------------------------------------|------------------------------------------------------------------|-----------------------------------------------------------------------------------------|-------------|----------------|---------|--------------|
| Allocated Quantities                                                          | Current Date                                                     |                                                                                         |             |                |         |              |
| Flowing Gas> Allocation> Allocated Quantities                                 | Next Day                                                         |                                                                                         |             |                | AC      | IONS MENU 🔻  |
| Filters                                                                       | <ul> <li>Previous Day</li> <li>First Day of the Month</li> </ul> |                                                                                         |             |                |         | COLLAPSE &   |
| *Loc Prop: S00001 / XYZLDC Corp • Flow Date: Default                          | Last Day of the Month     Day of Week                            | Allocations Data is available through 02)<br>Allocations for January are Final<br>View: | 24/2014     | Save<br>Delete | ¥       |              |
| Page Options                                                                  |                                                                  |                                                                                         |             | Cancel         |         | COLLAPSE &   |
| Direction of Flow: Bi-Directional    Suc Req K  Zero noms: Hide  Subtate Hone | Svc Req Prop:                                                    | Up K: Dn K                                                                              |             |                |         |              |
| Allocation Information                                                        |                                                                  |                                                                                         |             |                |         | EXPRIND P    |

#### Select: Actions Menu > Save, Delete or Cancel

### **Preset Filter Preference - Monthly Summary Page**

| Home My Dashboard Navigation 🕶 +                 |                                                               |                                        |                            | Measurement Pipelines • | Tools   Reports | Print Logof |
|--------------------------------------------------|---------------------------------------------------------------|----------------------------------------|----------------------------|-------------------------|-----------------|-------------|
| My Dashboard 🗙 Retrieve Nominations 🗶 Pool Balan | ncing Summary 🗙 Confirmation 🗙 Monthly Summary 🗙              | llan on Oneite detail                  | unders for immed fildere o | 4 4h a mana lawal       |                 |             |
| Monthly Summary Filters                          |                                                               | User can Specify default               | value for input filters a  | t the page level        | Preset Filters  |             |
| * Act Per: 02/2014<br>01A: 1<br>2                | * Svc Reg Name/Prop: XYZ LDC Company® •<br>Svc Reg K: Control | Rate Schedule:<br>Zn ID:               | ▼<br>Zone ID               | Loc ID (Prop):          |                 |             |
| Display Zero Imbalances:                         |                                                               | Select All For Aggregated Transactions |                            |                         |                 |             |
| Clear                                            |                                                               |                                        |                            |                         |                 |             |

Once you click on **Preset Filter**, you can set up filter(s) on any of the following or highlighted options:

- 1. OIA
- 2. Svc Req K
- 3. Rate Schedule
- 4. Loc ID (Prop)
- 5. Display Zero Imbalance

| Home My Dashboard Navigation 🕶 +                                                                                                    |                                                                          |                         |                                          | Measurement Pipelines • | Tools • Reports Print Logofi |
|----------------------------------------------------------------------------------------------------|--------------------------------------------------------------------------|-------------------------|------------------------------------------|-------------------------|------------------------------|
| Ny Dashboard 🗙 Retrieve Nominations 🗶 Pool Balancing                                                                                                    | Summary X Confirmation X Monthly Summary X                               |                         | FT                                       |                         |                              |
| Monthly Summary                                                                                                    |                                                                          |                         | FTG<br>FTNT(7C)                          |                         | ROTIONS HENU V               |
| Filters                                                                                                    |                                                                          |                         | LEIDY(7C)<br>NPIEC                       |                         | COLLAPSE @                   |
| * Acct Per: 02/2014                                                                                                    | * Svc Reg Name/Prop: XYZ LDC Company/990001                              | Rate Schedule:          |                                          | Loc ID (Prop):          |                              |
|                                                                                                    | Svc Req K: Contract                                                      | Zn ID:                  | Zone ID PLTFLASHGAS                      |                         | Save                         |
| Display Zero Imbalances:                                                                                                    | Select All For /                                                         | Aggregated Transactions | EXCHANGE<br>PVR<br>OBA                   |                         | Delete                       |
| Formulas: (1) Total = Production Month Imbalance+PPA Availabi<br>DF - FROM Init Trdr; DT - TO Init Trdr<br>DDA Subject to Cashovir - Denotes DDAs that are subject to Ca | le for Trade (2) Imbalance Percentage = TotalProduction Month Deliveries |                         | FLORDAGAS<br>O&M-NITRUP<br>ITC<br>NSDIFT |                         | Val Du                       |
| PPA Avail for Tru - Denotes PPAs that are incorporated into cu                                                                                                    | FT-SS-1 7C<br>CTGS<br>FDLS<br>DLS<br>FLORDAGASIT                         |                         |                                          |                         |                              |
|                                                                                                    |                                                                          |                         | SS-OVT<br>UNAT                           |                         |                              |

#### Select: Actions Menu > Save, Delete or Cancel

### **Preset Filter Preference – Offers**

| Home My Dashboard Navigation + +                                                      | Measurement Pipelines * Tools * Reports Print Logof                                                              |
|---------------------------------------------------------------------------------------|----------------------------------------------------------------------------------------------------|
| Offes Capacity Release' Offers Filters Filters                                        | User can Specify default value for input filters at the page level                                               |
| Release Term Start<br>Date: 12 V Release Term End Cover<br>Release Prop: Bidder Prop: | Offer<br>Nor     Offer Status:     Offer Status       Rel Ko     Rate     Rate       Schedule:     Rate Schedule |
| Additional Filters                                                                    | E3980 0                                                                                                    |
| Retrieve Clear                                                                        |                                                                                                    |

Once you **Select Preset Filter**, you can set up filter(s) on any of the following or highlighted options:

- 1. Release Term Start Date
- 2. Release Term End Date
- 3. Releaser Prop
- 4. Bidder Prop
- 5. Offer Status
- 6. Rate Schedule

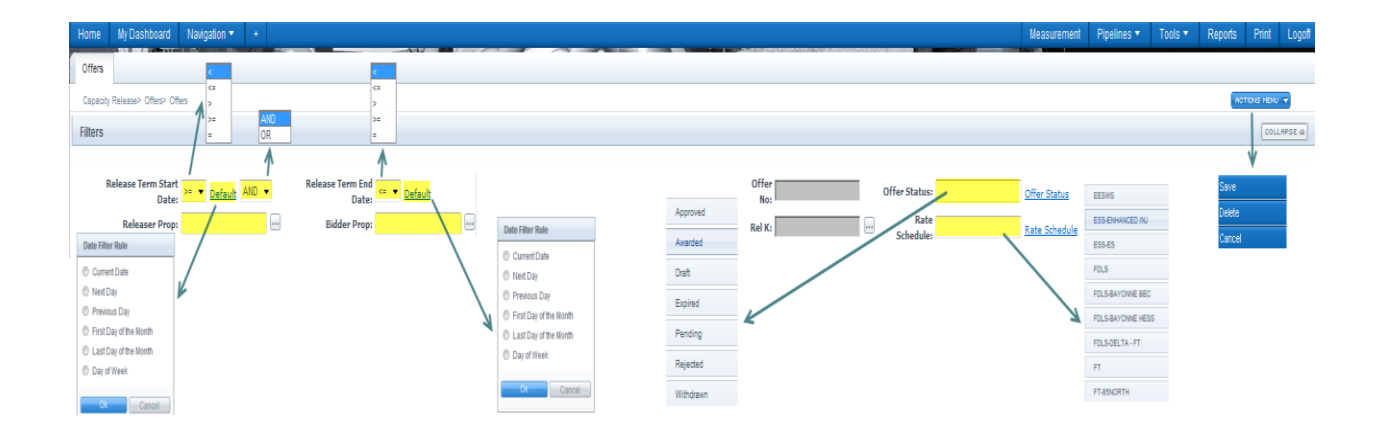

#### Select: Actions Menu > Save, Delete or Cancel

### **Preset Filter Preference – Bids**

| apacity Release> Bids                                                                                                 | User can Spe        | scify default value for in             | put filters at the     | page level                 | ers Actions |
|----------------------------------------------------------------------------------------------------|---------------------|----------------------------------------|------------------------|----------------------------|-------------|
| ters                                                                                                    |                     |                                        |                        |                            | COLLA       |
|                                                                                                    |                     |                                        |                        |                            |             |
| Release Term Start >=      AND      AND      Release Term End     Date:                                               | · ·                 | Offer<br>No:                           | Offer Status:          | Offer Status               |             |
| Bid Period Start Date: <= 💌 📰 AND 🔻 Bid Period End Date: 5                                                            | 5m 💌                | Bid No:                                | Bid Status:            | Bid Status                 |             |
| Releaser Prop: Bidder Prop :                                                                                          |                     | Rel K:                                 | Rate<br>Scheduler      | Rate Schedule              |             |
|                                                                                                    |                     | Show Currently Biddable N              | on-Permanent Offers: - |                            |             |
|                                                                                                    |                     |                                        |                        |                            |             |
| titoan Ciltore                                                                                                    |                     |                                        |                        |                            | OOLL        |
| Altorial Filicis                                                                                                    |                     |                                        |                        |                            |             |
| nicinal riners                                                                                                    |                     |                                        | Perm                   | el: 🛄 1(Y) 🛄 2(N)          |             |
| Pream (Y) (Y) (N)                                                                                                    | Loc Prop [Receipt]: |                                        |                        |                            |             |
| Preat: 1(Y) = 2(N)<br>Deak: 02(Y) = 2(N)<br>Bid Deak: 02(Y) = 02(N)                                                   | Loc Prop [Receipt]: |                                        | Index Ba<br>Relea      | ed 🗾 Basic 🛄 Unique 🛄 None |             |
| Mandar Hinds<br>Peak 2 (17) = 2(N)<br>Bid Deak = 02(Y) = 02(N)<br>Cycler = These = Excessio = INTEADAY 1 = INTEADAY 2 | Loc Prop [Receipt]: | •••••••••••••••••••••••••••••••••••••• | Index Ba:<br>Relea     | ed 🔲 Basic 🔲 Unique 🔲 None |             |

Once you **Select Preset Filter**, you can set up filter on any of the following or highlighted options:

- 1. Release Term Start Date
- 2. Release Term End Date
- 3. Releaser Prop
- 4. Bidder Prop
- 5. Offer Status
- 6. Rate Schedule
- 7. Show Currently Biddable Non-Permanent Offers
- 8. Cycle
- 9. Loc Zn Receipt
- 10. Loc Zn Delivery
- 11. Index Based Release

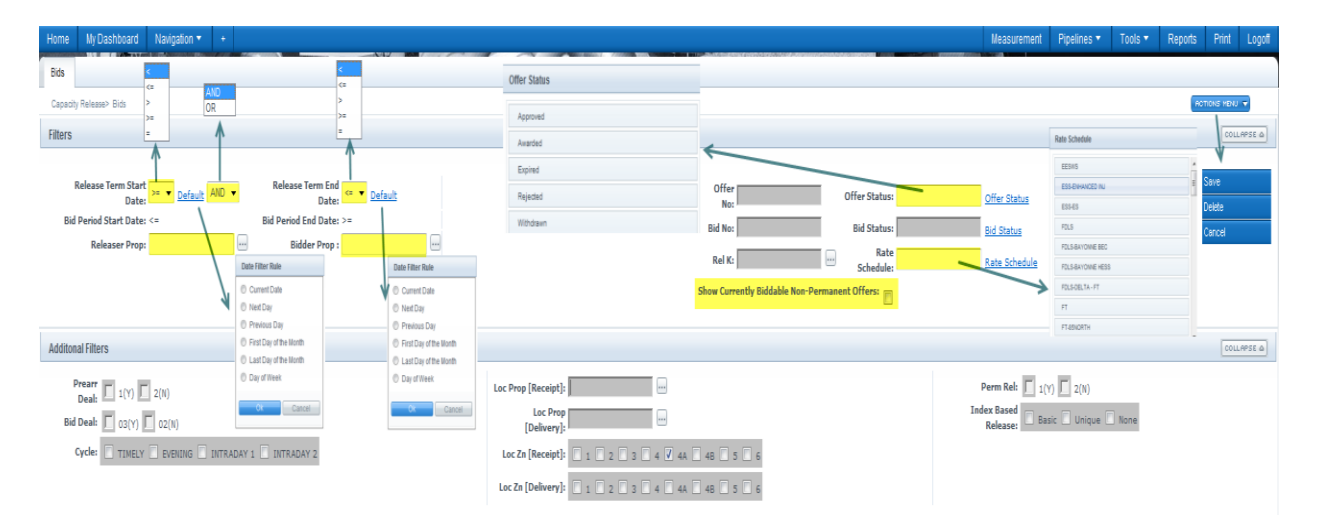

#### Select: Actions Menu > Save, Delete or Cancel

# **Data Configuration Preference**

|                  | Click on the Data Configuration Icon to rearrange columns and filters |                 |        |            |              |                | ]         |        |                   |                |         |                   |              |
|------------------|-----------------------------------------------------------------------|-----------------|--------|------------|--------------|----------------|-----------|--------|-------------------|----------------|---------|-------------------|--------------|
| Retro<br>Status  | Beg Date 🍵                                                            | Svc Req K 🍦     | Π 🖕 1  | Rec Rank 🏮 |              | Rec Loc Prop 🏮 |           |        | Ир К 🖕            | Del Loc Prop 🍵 |         | Dn K 🖕            | Nom Status 🖕 |
| Retro Request ID | End Date 🌷                                                            | Svc Req Name 🏮  | Cycle  | Del Rank 🖕 | Package ID 🍵 | Rec Loc Name 🏮 | Rec Qty 🌷 | Fuel % | Up ID Prop-Name 🍵 | Del Loc Name 🍵 | Del Qty | Dn ID Prop-Name 🌷 | Error        |
|                  | 02/27/2014 🧮                                                          | 3000030         | 01     | 999        | TEST 1       | 1000065        | 100       | 0.28   | 3000037           | 1000105        | 100     | 3000037           | Submitted    |
|                  | 02/27/2014                                                            | XYZ LDC Company | TINELY | 999        |              | POOLING        |           |        | 990001 - XYZ LDC  | POOLING        |         | 990001-XYZ LDC    | N            |
|                  | 02/27/2014 🧮                                                          | 3000034         | 01     | 1          | TEST 2       | 1006161        | 200       | 0.49   | 3000034           | 1000178        | 199     | 3000037           | Submitted    |
|                  | 02/27/2014                                                            | XYZ LDC Company | TINELY | 1          |              | LEDY-D         |           |        | 990001 - XYZ LDC  | POOLING        |         | 99001-            | N            |

A list of your columns will pop up in its current order.

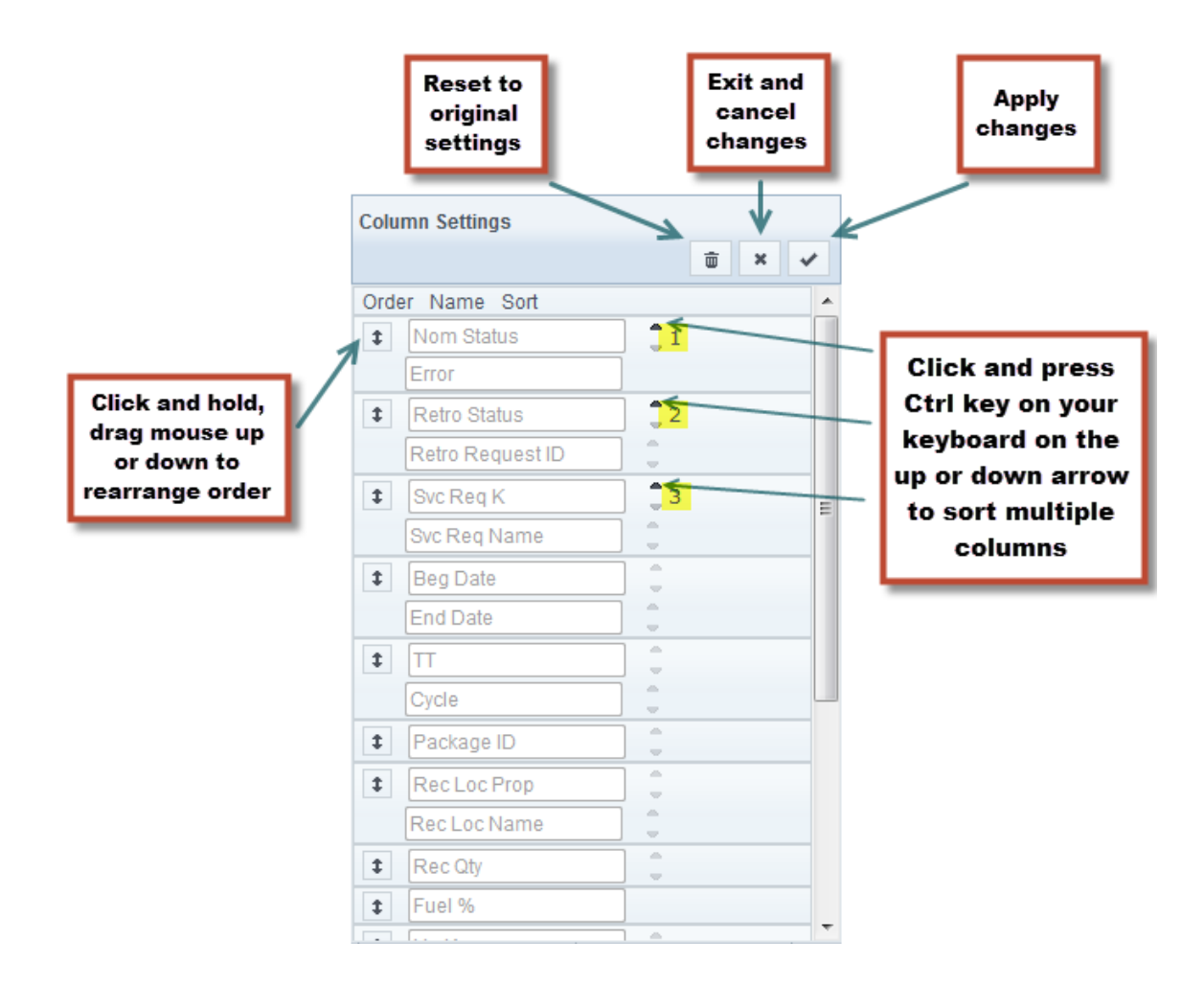

| 0-1  | 0-44             |          |     |
|------|------------------|----------|-----|
| Colu | imn Settings     |          |     |
|      |                  |          | × ✓ |
| Ord  | er Name Sort     |          |     |
| \$   | Svc Req K        | <b>3</b> |     |
|      | Svc Req Name     | 1        |     |
| \$   | Retro Status     | 2        |     |
|      | Retro Request ID | 1        |     |
| \$   | Nom Status       | 1        | :   |
|      | Error            |          |     |
| \$   | Beg Date         | 1        |     |
|      | End Date         | <b>.</b> |     |
| \$   | Π                | 1        |     |
|      | Cycle            | 1        |     |
| \$   | Package ID       | 1        |     |
| \$   | Rec Loc Prop     |          |     |
|      | Rec Loc Name     | 1        |     |
| t    | Rec Qty          |          |     |
| t    | Fuel %           |          |     |
| •    |                  |          |     |

What it looks like after rearranging the top three columns:

C

A message will pop up after you click the 
(check button), make sure to save current setting and click on "OK"

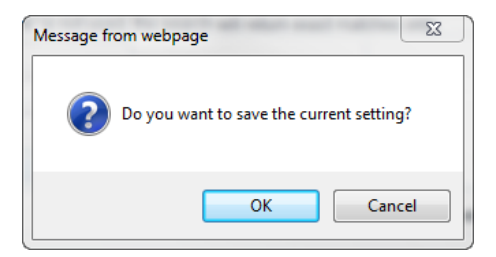

You will see the new column order and filter setting

| New colu        | mn order an        | d filter sett  | ing        |         |              |                |           |        |                   |            |                |           |                   |
|-----------------|--------------------|----------------|------------|---------|--------------|----------------|-----------|--------|-------------------|------------|----------------|-----------|-------------------|
| 4               | ¥                  | 1              |            |         |              |                |           |        |                   |            |                |           |                   |
| 🔹 Svc Req K 🏮 3 | Retro Status 🗘 2   | Nom Status 🗍 1 | Beg Date   | Π       |              | Rec Loc Prop   |           |        | Ир К 🌷            | Rec Rank 🏮 | Del Loc Prop 🍦 |           | Dn K 🏮            |
| Svc Req Name 🌷  | Retro Request ID 🖕 | Error          | End Date   | Cycle 💭 | Package ID 💭 | Rec Loc Name 🔵 | Rec Qty 🗍 | Fuel % | Up ID Prop-Name 🌷 | Del Rank 🖕 | Del Loc Name 🌷 | Del Qty 🌷 | Dn ID Prop-Name 🗍 |
| 3000030         |                    | Submitted      | 02/27/2014 | 01      | TEST 1       | 1000065        | 100       | 0.28   | 3000037           | 999        | 1000105        | 100       | 3000037           |
| XYZ LDC Company |                    | N              | 02/27/2014 | TIMELY  |              | POOLING        |           |        | 990001 - XYZ LDC  | 999        | POOLING        |           | 990001-XYZ LDC    |
| 3000034         |                    | Submitted      | 02/27/2014 | 01      | TEST 2       | 1006161        | 200       | 0.49   | 3000034           | 1          | 1000178        | 199       | 3000037           |
| XYZ LDC Company |                    | N              | 02/27/2014 | TIMELY  |              | LEIDY-D        |           |        | 990001 - XYZ LDC  | 1          | POOLING        |           | 99001-            |

Please apply the same method this to all available pages on data configuration preference.

For Confirmations, PDA or Monthly Summary Page, you can rearrange the order of the entire block; columns could be moved within a block.

The download function for the 3 pages mentioned should be accurate after a user has saved a unique column configuration. The columns and data should match in the download to what is saved as a user preference on the screen.

| Home My Dashb                                | oard Navigation 🔻                       | ÷               |                                  |                    |               |                            |                               |                     | Me         | easurement Pipelines   | ·▼ Tools ▼ R                                        | eports Print Logo |
|----------------------------------------------|-----------------------------------------|-----------------|----------------------------------|--------------------|---------------|----------------------------|-------------------------------|---------------------|------------|------------------------|-----------------------------------------------------|-------------------|
| Monthly Summary                              |                                         |                 |                                  |                    |               |                            |                               |                     |            |                        |                                                     |                   |
| Flowing Gas> Imbalanc<br>* AULI PET:<br>OIA: | e> Nonthly Summary<br>02/2014<br>1<br>2 |                 | * эмскец матле/ Pro<br>Svc Req I | XYZ LUC Company/99 | ▼<br>Contract | Kdle                       | Zn ID:                        | ▼<br>Zone ID        |            | FOC TD (NLOD):         | <u>Preset F</u>                                     | ACTIONS MENU      |
| 🔲 Display Zero In                            | balances                                |                 |                                  |                    | Select All    | For Aggregated Transaction | 15                            |                     |            |                        |                                                     |                   |
| Retrieve<br>Download                         | Clear                                   |                 | First Block                      |                    |               |                            |                               |                     | Sec        | ond Block              |                                                     |                   |
| 8                                            |                                         |                 |                                  |                    | Imbalance     | data is available thr      | ough 02/28/2014               |                     |            |                        |                                                     |                   |
|                                              |                                         |                 |                                  |                    |               |                            |                               |                     | Februa     | ary 2014               |                                                     |                   |
| Rate Schedule 🖕                              | Svc Req ID 👶                            | Svc Req 🍦       | Svc Req K 🖕                      | Loc ID Prop 🚊      | oia id 🔒 1    | Zn ID 🐥 2                  | Production Month<br>Imbalance | PPA Avail for Trd 🖕 | Total(1) 🖕 | PPA Subject to Cashout | Production Month<br>Deliveries/OBA<br>Allocated Qty | Imbalance Pct%(2) |
| п                                            | 990001                                  | XYZ LDC Company | 3000023                          |                    | 1             | 2                          | 60,000 DF                     | 0                   | 60,000 DF  | 0                      | 0                                                   | 100.0             |
|                                              |                                         |                 |                                  |                    |               | Total by OIA/Zone          | 60,000 DF                     | 0                   | 60,000 DF  | 0                      | 0                                                   | 100.0             |
| π                                            | 990001                                  | XYZ LDC Company | 3000023                          |                    | 1             | 3                          | 55,000 DF                     | 0                   | 55,000 DF  | 0                      | 0                                                   | 100.0             |
|                                              |                                         |                 |                                  |                    |               | Total by OIA/Zone          | 55,000 DF                     | 0                   | 55,000 DF  | 0                      | 0                                                   | 100.0             |
| FT-APEC                                      | 990001                                  | XYZ LDC Company | 3000031                          |                    | 1             | 6                          | 60,000 DT                     | 0                   | 60,000 DT  | 0                      | 0                                                   | 100.0             |
|                                              |                                         |                 |                                  |                    |               | Total by OIA/Zone          | 60.000 DT                     | 0                   | 60.000 DT  | 0                      | 0                                                   | 100.0             |

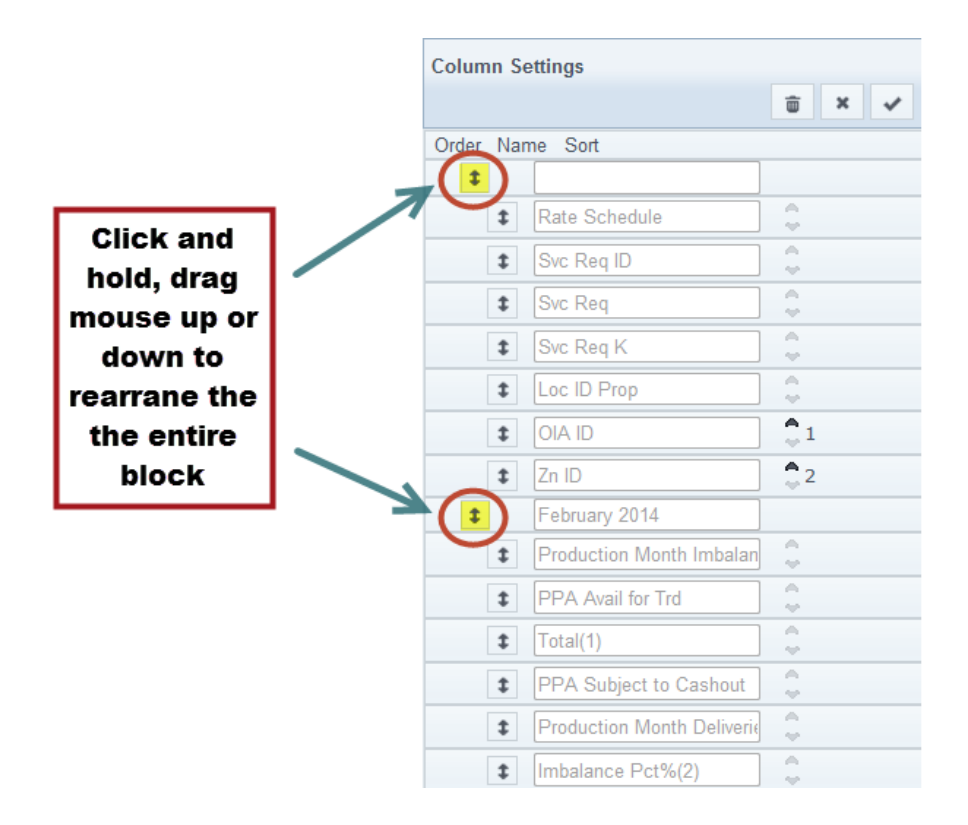

\*For Monthly Summary Page - if a user saves ANY column reorder and/or sorting, the page will not display subtotals by zone.

# **User Preferences – Auto Refresh Confirmation/PDA**

| onfirmation               | Confirmation                                                                               |                         |                                                                                             |                             | Click on P          | reset Filters                                                                 | Pre      | eset Filters | ACTIONS HENU |
|---------------------------|--------------------------------------------------------------------------------------------|-------------------------|---------------------------------------------------------------------------------------------|-----------------------------|---------------------|-------------------------------------------------------------------------------|----------|--------------|--------------|
| lters                     |                                                                                            |                         |                                                                                             |                             | <b>-</b>            |                                                                               |          |              | COLLAPSE     |
| * Beg Date:<br>05/27/2014 |                                                                                            | End Date:<br>05/27/2014 | * Cycle:<br>NTR4DAY 1  Cycle Indicators                                                     | * Loc Prop/Name:<br>9000001 | XVZ LDC Corp        | * Confirming Leve<br>NOMINATION                                               | t<br>T   |              |              |
|                           | Loc (DRNI): 0<br>Last Level Confirmed:<br>Conf Req Prop/Name: 401151/<br>Last Level PDAed: | Transco                 | Conf Pty Prog/Conf Pty Hame: 99001,1/12LDC Company<br>Auto Conf:<br>TSP EDI Role: Responder |                             | Conf Pa<br>Conf Par | ty Contact Name: Judy Hal<br>ty Contact Phone: 713-215-4<br>Conf Options: All | 622<br>• | ,            |              |
| Check to filter out Zero  | qty Nominations: 🗵 Show PDAs:                                                              |                         |                                                                                             |                             |                     |                                                                               |          |              |              |

Auto refresh feature on the Confirmation and PDA pages.

| Home My Dashboard Navigation 🔻 +                           |                                                     |        | Measurement Pip          | pelines 🔻 Tools 🔻 | Reports | Print            | Logofi      |
|------------------------------------------------------------|-----------------------------------------------------|--------|--------------------------|-------------------|---------|------------------|-------------|
| Hourly Measurement X Contracts/Amendments X Confirmation X |                                                     |        |                          |                   |         |                  |             |
| Nominations> Confirmation> Confirmation                    |                                                     |        |                          |                   |         | rotions me       | NU 🛡        |
| Filters                                                    |                                                     |        |                          |                   |         | Save             |             |
| * Beg Date: End Date:                                      | * Cyrcle: * Loc Prop                                | /Name: | * Confi                  | firming Level:    |         | Delete<br>Cancel |             |
| Loc (DRII): 0                                              | Conf Pty Prop/Conf Pty liame: 99001/X/2 LDC Corpany |        | Conf Party Contact Name  | ie: Judy Hal      |         | Disable Auti     | o Filter(s) |
| Last Level Confirmed:                                      | Auto Conf:                                          |        | Conf Party Contact Phone | e: 713-215-4622   | _       | Λ                |             |
| Cont Neg Prop/Name: 411151/rransco<br>Last Level PDAed:    | 15º EDI Kole, «éponder                              |        | Cont Options             | IS: All           | ,       | ľ                |             |
| Check to filter out Zero qty Nominations: 🗵 Show PDAs: 🗏   |                                                     |        |                          |                   |         | 1                |             |

When disabled on Confirmation/PDA Pages, switching between filters (such as date/cycle/location) should not change the other filters. You may still see the "Processing Filter Change" popup, that's normal. Certain filter validations still need to be done (such as 'is the location active on this date?'), but the other filters shouldn't change after changing a filter.

Please contact your Commercial Services Representative with any Preferences questions.